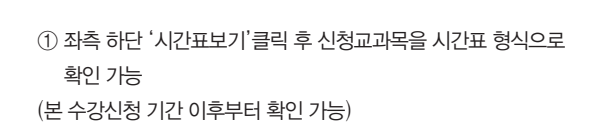

## 최종 신청된 교과목 확인 (시간표 형식) >>

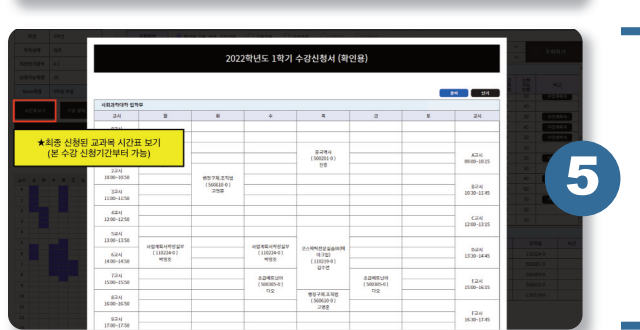

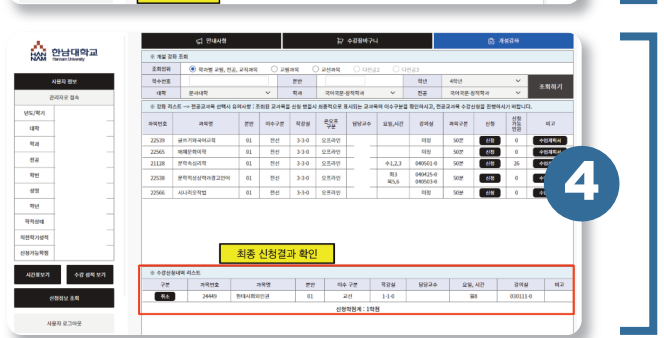

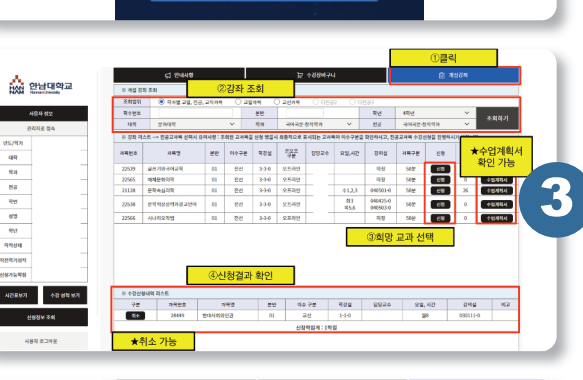

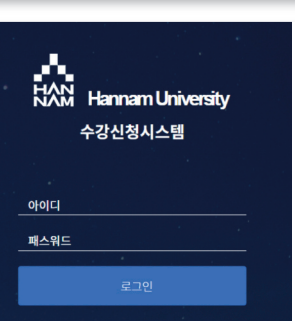

2

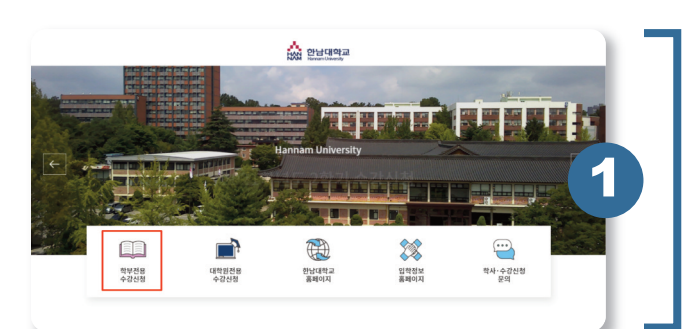

① 최종 신청결과 확인

신청 교과 조회 및 확인 >>

③ 수강신청을 희망하는 교과목명 우측의 "신청" 버튼 클릭
④ 하단에 신청한 최종내역을 반드시 확인 (취소가능)

① 좌측상단 "개설강좌" 배너 클릭

② 신청가능 교과목 조회(교과목개요가표시된 수업계획서열람가능)

교과목조회 > 수업계획서열람 > 수강신청 🕨

① 아이디, 비밀번호 기입후 "로그인"버튼 클릭
 \*ID : 부여받은 8자리 학번
 \*PASSWORD : 주민등록번호 앞 6자리

## 로그인 >>

③ 수강신청 임시홈페이지 로그인 화면으로 이동

- ② "학부전용수강신청" 배너 클릭
- ① 한남대학교 대표홈페이지 접속

대표홈페이지 접속 🕨

★ 수강신청 단계 \_